## PASSO-A-PASSO PARA USUÁRIO INTERNO FAZER ABERTURA DE CHAMADOS NO SISTEMA AssystNET

## Acessando o Assyst

Inicialmente, o usuário interno (magistrado(a), servidor(a), estagiário(a)) deverá acessar, no site do TJES (<u>http://www.tjes.jus.br/</u>), a opção "*Login intranet*", como mostrado abaixo:

| / 🖅 6755 (Aberto) [Ero de : x V Novaguia x V 🗷 www.tjetjuzbr x                                                        | - 0 <b>- ×</b> |
|----------------------------------------------------------------------------------------------------|----------------|
| ← → C O www.tjes.jus.br                                                                                               | \$             |
| Ir pana controldo 1 Ir pana o monu 2 Ir pana a busca 3 Ir pana o nodopé 4 AETO CONTRASTE                              |                |
| Poder Judiišnino TUES de Az Z SC   sala de impresso O O resursa.<br>TRIBUNAL DE JUSTIÇA<br>DO ESPÍRITO SANTO Seech Q  |                |
|                                                                                                    |                |
| inicio institucional - Consultas - Serviços - Publicações - Corregedoria Portal da Transparência PJe - Login intranet |                |
| ACESSO RÁPIDO                                                                                                    |                |
| CONSULTA PROCESSUAL Recomendações sobre o período de                                                                  |                |
| E-DIÁRIO                                                                                                    |                |
|                                                                                                    |                |
| PLANTÃO JUDICIÁRIO                                                                                                    |                |

O usuário será redirecionado para a tela de *login* para acessar a *Intranet* do TJES, devendo preenchê-la com o seu *Nome de Usuário ou CPF* e *senha*.

| 15 10                    |   | CPF ou Nome do Usuário: | 11100011100 |       |
|--------------------------|---|-------------------------|-------------|-------|
| TJES<br>Poder Judiciério | 0 | Senha:                  |             |       |
| 9                        |   |                         | 1           | Login |

Feito o login, o usuário voltará para a página inicial do site do TJES, porém autenticado na Intranet. Depois, deverá acessar, em Intranet, a opção Sistemas Administrativos, como mostra a figura:

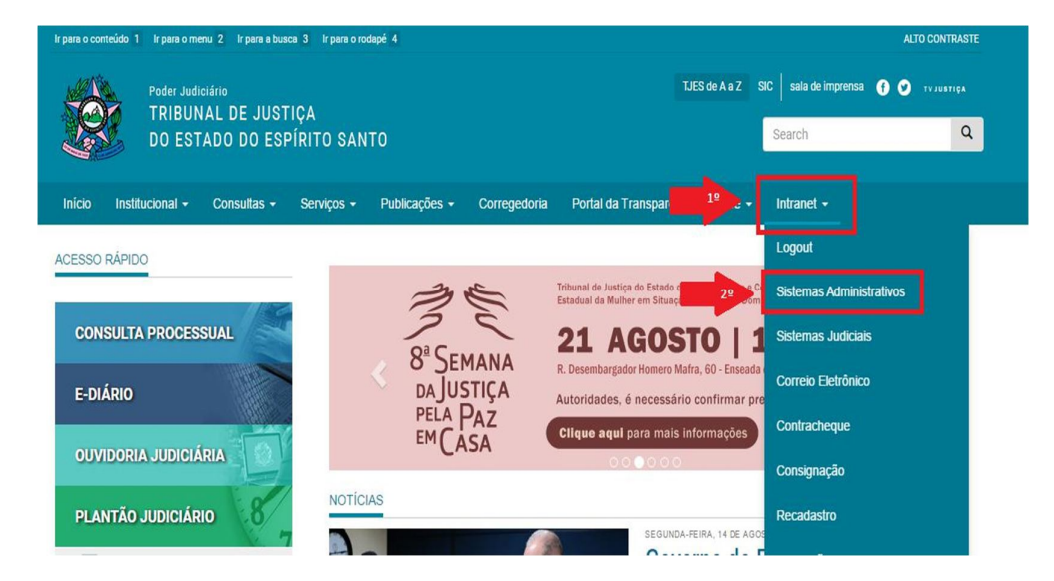

Após clicar em Sistemas Administrativos, o usuário deverá selecionar o ícone da "Central de Serviços", como segue:

| <b>**</b> | Sigeres<br>Sistema Integrado de Gestão de<br>Finanças do Espírito Santo          | [1]      | Recadastramento<br>Recadastramento anual de<br>Servidores e Magistrados 2015 |
|-----------|----------------------------------------------------------------------------------|----------|------------------------------------------------------------------------------|
| Ċ         | Painel de Gestão<br>Painel de Informações Gerenciais<br>das Unidades Judiciárias |          | Controle de audiências<br>Semana da Conciliação 2015                         |
| <b>`</b>  | ntral de Serviços                                                                | Ast      | systWeb                                                                      |
| e-Crachá  | e-Crachá<br>Ferramenta de confecção de<br>crachás                                | e-Crachá | Consulta e-Crachá                                                            |
|           | Patrimônio Online                                                                |          |                                                                              |

Na página do AssystNET, o usuário deverá preencher os campos "**Nome de usuário**" (trata-se do *login* do TJES, o CPF não poderá ser utilizado nesse caso) e "**Senha**", com sua senha padrão do TJES.

| assystNET |                                                                   |
|-----------|-------------------------------------------------------------------|
|           |                                                                   |
|           |                                                                   |
|           |                                                                   |
|           | Logn Instra as credencaas Nome de usualito: Senta: Logn Logn Logn |
|           |                                                                   |
|           |                                                                   |

Ao clicar no botão de Login, o usuário será redirecionado para a seguinte página:

| assystNET               | 1 RO                              | DRIGO STHELMER DE C           | DLIVEIRA <u>sair</u>       |                                                                                     | Pesqui       | sar 🕜 |
|-------------------------|-----------------------------------|-------------------------------|----------------------------|-------------------------------------------------------------------------------------|--------------|-------|
| Página inicial          | 🛦 Centro de                       | mensagens - Informativ        | ros                        |                                                                                     |              | 0     |
| Centro de mensagens     | Boas Vindas<br>Seia bern vindo av | o seu novo sistema de autoate | ndimento. Essa é a Central | de Servicos, para mais informações ou dúvidas acesse o menu "Perguntas Frequentes". | 1 anos atrás |       |
| ★ Meus Atalhos          |                                   |                               |                            |                                                                                     |              |       |
| Perguntas Frequentes    |                                   |                               |                            |                                                                                     |              |       |
| Solicitação de Serviços | -                                 |                               |                            |                                                                                     |              |       |
| Rastrear progresso      | 🕗 Meus chan                       | nados abertos                 |                            |                                                                                     |              | 0 0 🖬 |
| 🥜 Minhas pesquisas (7)  |                                   |                               |                            |                                                                                     |              |       |
| $\wedge$                |                                   |                               |                            |                                                                                     |              |       |
| ſ                       |                                   |                               |                            |                                                                                     |              |       |
|                         |                                   |                               |                            |                                                                                     |              |       |
|                         |                                   |                               |                            |                                                                                     |              |       |
|                         |                                   |                               |                            |                                                                                     |              |       |

No menu lateral esquerdo, estão disponíveis as seguintes ações:

- Centro de Mensagens: Exibe mensagens informativas para os usuários.
- **Meus Atalhos:** São os atalhos que o usuário define. Pode ser usado, por exemplo, para iniciar uma requisição de serviço com poucos cliques.
- **Perguntas Frequentes:** São listadas as perguntas que ocorrem frequentemente dentro do sistema, uma FAQ.
- Solicitação de Serviços: É nessa opção que o usuário inicia a requisição de um serviço, referente a um problema em geral (Engenharia, Acesso a sistema, Dúvidas, Erros, Suporte, Telefonia). Ao selecioná-la, será aberto o seguinte menu:

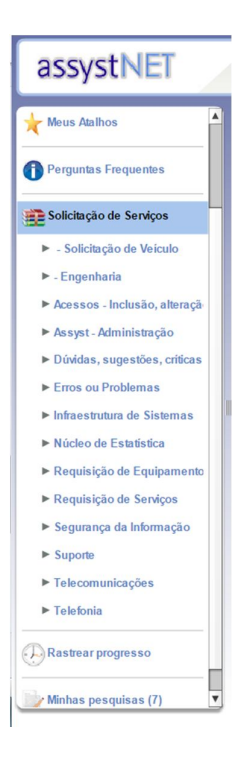

 Rastrear Progresso: Exibe todas as requisições que o usuário solicitou, em duas tabelas: MEUS CHAMADOS ABERTOS e MEUS CHAMADOS RESOLVIDOS, conforme exemplo:

| assystNET                                         | O R          | ODRIGO STHELMER DE    | OLIVEIRA <u>sair</u> |      |                            |                                                          |                                                     | Pesquisar                                           | 0   |
|---------------------------------------------------|--------------|-----------------------|----------------------|------|----------------------------|----------------------------------------------------------|-----------------------------------------------------|-----------------------------------------------------|-----|
| Tágina inicial                                    | 🔮 Rastrear p | progresso             |                      |      |                            |                                                          |                                                     |                                                     | 0 🖬 |
|                                                   | Meus chamade | os abertos            |                      |      | Meus chamado               | os resolvidos                                            |                                                     |                                                     |     |
| Centro de mensagens                               | Referência   | Data/hora de registro | Nome de categoria    | Item | Referência 🔺               | Data/hora de registro                                    | Nome de categoria                                   | Item                                                |     |
| ★ Meus Atalhos                                    |              |                       |                      |      | 2825<br>R9189<br>R9316     | 05/05/2017 14:39<br>19/05/2017 14:49<br>22/05/2017 14:56 | Erro/Falha<br>Instalação<br>Adequação de Ambiente   | DIGITALIZADOR (SCANNER)<br>PROGRAMAS<br>POR DEFINIR |     |
| Perguntas Frequentes                              |              |                       |                      |      | R23405<br>R24636<br>R24971 | 18/10/2017 13:36<br>31/10/2017 17:17<br>07/11/2017 15:06 | Solicitação de Acesso<br>Configuração<br>Instalação | PJE<br>SISTEMA S JUDICIAIS<br>SOFTWARES DIVERSOS    |     |
| Solicitação de Serviços                           |              |                       |                      |      |                            |                                                          |                                                     |                                                     |     |
| Rastrear progresso                                |              |                       |                      |      |                            |                                                          |                                                     |                                                     |     |
| Meus chamados abertos<br>Meus chamados resolvidos |              |                       |                      |      |                            |                                                          |                                                     |                                                     |     |
| Minhas pesquisas (7)                              |              |                       |                      |      |                            |                                                          |                                                     |                                                     |     |

• **Minhas Pesquisas:** O usuário poderá responder a uma pesquisa de satisfação referente a cada requisição que fizer, após a finalização da requisição.

|       | Por favor, complete a pes<br>Nosso helpdesk tem atu | squisa abaixo.<br>almente 99.9% de resposta | s positivas.                  |            |                        |
|-------|-----------------------------------------------------|---------------------------------------------|-------------------------------|------------|------------------------|
| uisas | Pendentes<br>Data de emissão                        | Data de validade                            | Pesquisa                      | Referência | liem                   |
| -4    | 26/05/2017 16:47                                    |                                             | Pesquisa de Satisfação do Ate | R9316      | Por definir            |
| //    | 21/04/2017 12:40                                    |                                             | Pesquisa de Satisfação do Ate | R3902      | Softwares Diversos     |
|       | 08/05/2017 15:15                                    |                                             | Pesquisa de Satisfação do Ate | 2825       | Digitalizador (Scanner |
|       | 24/05/2017 17:05                                    |                                             | Pesquisa de Satisfação do Ate | R9189      | Programas              |
|       | 25/10/2017 17:23                                    |                                             | Pesquisa de Satisfação do Ate | R23405     | PJE                    |
|       | 18/12/2017 16:01                                    |                                             | Pesquisa de Satisfação do Ate | R24971     | Softwares Diversos     |
|       | 20/11/2017 14:45                                    |                                             | Pesquisa de Satisfação do Ate | R24636     | Sistemas Judiciais     |
|       |                                                     |                                             |                               |            |                        |
|       |                                                     |                                             |                               |            |                        |
|       |                                                     |                                             |                               |            |                        |
|       |                                                     |                                             |                               |            |                        |
|       |                                                     |                                             |                               |            |                        |

Clicando em um destes itens (como mostra o item em destaque) da lista acima, o usuário será redirecionado para a tela de perguntas para submeter à pesquisa.

| <ul> <li>Como vocé avalia a qualidade geral do atendimento da Central de Serviços<br/>de TI ?</li> </ul> | Excelente | Bom | Média      | Abaixo da Média<br>O | Ruim |
|----------------------------------------------------------------------------------------------------|-----------|-----|------------|----------------------|------|
| Como você avalia a qualidade e dareza da comunicação da Central de<br>Serviços de TI ?                   | Excelente | Bom | Média<br>O | Abaixo da Média<br>O | Ruim |
| Como você avalia a precisão e resolução de problemas no atendimento?                                     | Excelente | Bom | Média<br>O | Abaixo da Média      | Ruim |
| Como vocé avalia a cortesia e profissionalismo no atendimento?                                           | Excelente | Bom | Média<br>O | Abaixo da Média<br>〇 | Ruim |
| Como vocé avalia o prazo de resolução do atendimento?                                                    | Excelente | Bom | Média<br>〇 | Abaixo da Média<br>〇 | Ruim |
| Comentários                                                                                              |           |     |            |                      |      |

Sendo assim, basta o usuário responder e clicar no botão Salvar (em destaque) no canto inferior direito da página.

## Solicitando uma requisição

No menu lateral esquerdo, clicar na opção Solicitação de Serviços:

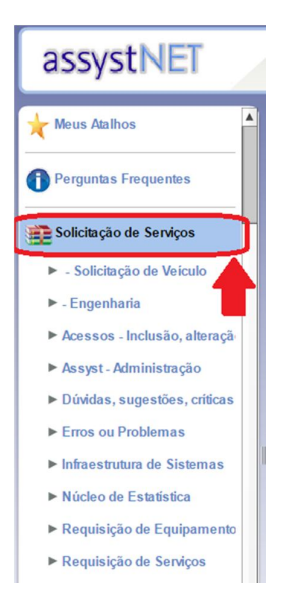

Vamos simular a abertura de um chamado para o sistema judicial eletrônico PJe (o mesmo procedimento poderá ser feito para qualquer outro tipo de serviço listado no menu). Após clicar em **Solicitações de Serviços**, no sub-menu clique em **Requisição de Serviço**, desça a Barra de Rolagem do menu lateral esquerdo e selecione **Sistema – PJE**, e, novamente, **Sistema – PJE**. Feito isso, a Oferta de Serviço para o PJe foi selecionada, como mostra a imagem que segue:

| assystNET 0                                                                                                    | RODRIGO STHELMER DE OLIVEIRA sair | Pesquisar 🕜 |
|----------------------------------------------------------------------------------------------------|-----------------------------------|-------------|
| Certificado digital     Computador, Impresson, Scannere perifér     Coneio eletrónico     Eventos     Outras requisições de serviços     Programas     Statema - E-Cláde     Sistema - E-Cláde     Sistema - F-Clé | Requisição de Serviço             | Raml        |
| Sistema - P.E<br>> Sistema - Projudi<br>> Sistema - Segunda Instância<br>> Sistemas - Outros<br>> Telefonia celular<br>> Telefonia fisa                                                                            |                                   | Savar,      |

A seguir, o usuário deverá preencher todos os campos em ABERTURA DO CHAMADO: Telefone, Ramal (se possuir) e a Descrição do problema, dúvida, sugestão e etc. Caso queira anexar algum tipo de documento ao chamado, deve clicar em "**Adicionar Anexos (0)**":

| Requisição de Serviço       |        |
|-----------------------------|--------|
| Salvar Adicionar Anexos (0) |        |
| Oferta de Serviços          |        |
| Sistema - PJE               |        |
|                             |        |
|                             |        |
| Abertura de Chamado         |        |
| Telefone*                   | Ramal  |
| *                           |        |
| Descrição*                  |        |
|                             |        |
|                             |        |
|                             |        |
|                             |        |
|                             | ]      |
|                             | Salvar |

## Depois clique em Adicionar:

| Salvar 🖉 Adicio     | onar Anexos (0)            |                 |         |       |
|---------------------|----------------------------|-----------------|---------|-------|
|                     |                            |                 |         |       |
| Sistema - PJE       |                            |                 |         |       |
|                     |                            |                 |         |       |
|                     |                            |                 |         |       |
| Abertura de Chamado |                            |                 |         |       |
| Telefone*           | Anexos                     |                 |         |       |
| Descrição*          | Adicionar 😞 Remover Seleci | onado           |         |       |
| *                   | Estad                      | Nome de arquivo | Tamanho |       |
|                     | 20                         |                 |         |       |
|                     | C C                        |                 |         |       |
|                     |                            |                 |         |       |
|                     |                            |                 |         |       |
|                     | ( <u> </u>                 |                 |         | abuar |

Escolha o arquivo para ser anexado:

| Organizar 🔻 Nova pa  | sta                                        | 8                 | - 1          |
|----------------------|--------------------------------------------|-------------------|--------------|
| 🔶 Favoritos          | Biblioteca Documentos<br>Procedimentos PJe | Organiza          | r por: Pasta |
| Downloads            | Nome                                       | Data de modificaç | Тіро         |
| 🕍 Locais             | P. 21                                      | 29/08/2017 14:22  | Imagem PN    |
| E Diblioteces        | <b>P</b> 22                                | 29/08/2017 14:46  | Imagem PN    |
| Desumentes           | <b>B</b> 23                                | 29/08/2017 15:33  | Imagem PN    |
| - Documentos         | Formulários                                | 09/05/2017 16:08  | Planilha Op  |
| Músicas              | PASSO                                      | 23/03/2018 15:06  | Documento    |
| Rodcasts             | PASSO-A-PASSO-ASSYST-v1                    | 23/03/2018 14:08  | Adobe Acro   |
| Vídeos               | DIE 📔                                      | 15/05/2017 16:59  | Documento    |
| La Hacos             | Público Interno solicitando acesso ao PJe  | 16/03/2017 15:46  | Documento    |
| 📜 Computador         |                                            |                   |              |
| 🚨 Disco Local (C:) 🔻 | •                                          |                   |              |
| Nom                  | a. [                                       | - Todos os arquin | 105          |

Após escolhido o tipo de anexo e clicado em Abrir, o anexo é mostrado na lista a seguir:

| 6 | dicionar | onado                       |         |  |
|---|----------|-----------------------------|---------|--|
|   | Estado   | Nome de arquivo             | Tamanho |  |
|   | Enviado  | PASSO-A-PASSO-ASSYST-v1.pdf | 1MB     |  |
|   |          |                             |         |  |
|   |          |                             |         |  |

Clicando na Lupa ao lado, o usuário poderá visualizar tal anexo:

| Anexos    |                             |         |  |
|-----------|-----------------------------|---------|--|
| Adicionar | nado                        |         |  |
| Estado    | Nome de arquivo             | Tamanho |  |
| Enviado   | PASSO-A-PASSO-ASSYST-v1.pdf | 1MB     |  |
| <b>^</b>  |                             |         |  |

O anexo pode ser removido, mas somente antes de salvar o chamado. Para remover determinado anexo, basta clicar em cima dele, e clicar no botão **Remover Selecionado.** Feita a inserção/remoção dos anexos, basta fechar a caixa de diálogo do Anexo, no "X". Em seguida no fim da página, clicar no botão **Salvar**, conforme imagem a abaixo:

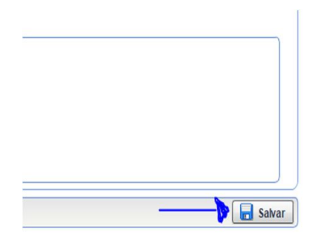

Após **Salvar** o chamado, o usuário receberá um código para poder acompanhá-lo. Receberá, ainda, em seu e-mail institucional, as movimentações realizadas em sua solicitação de serviço.

| Obrigado, sua requisição foi enviada com o número de referência R35681. |                                   |
|-------------------------------------------------------------------------|-----------------------------------|
| Oferta de Serviços                                                      | •                                 |
| Sistema - P.E                                                           |                                   |
| Visão Geral                                                             |                                   |
| Nome RODRIGO STHELMER DE OLIVEIRA D                                     | Data de registro 23/03/2018 16:22 |
| Abertura de Chamado <u>Clique para exibir</u>                           |                                   |

O usuário poderá acompanhar a requisição através da opção "Rastrear Progresso", mencionada no começo deste documento.

| 🐣 Meus o   | hai | nados abertos         |                   |                     |
|------------|-----|-----------------------|-------------------|---------------------|
| Referência |     | Data/hora de registro | Nome de categoria | Item                |
| R35681     |     | 23/03/2018 16:22      | Configuração      | SISTEMA S JUDICIAIS |
| Ť          |     |                       |                   |                     |

Clicando no chamado, entramos na tela seguinte, onde é possível:

- Fornecer informações adicionais: Caso o usuário tenha novas informações para ajudar na resolução do chamado.
- **Resolver:** Caso o próprio usuário consiga resolver o problema, ele mesmo pode resolver (fechar) o chamado.
- Exibir Anexos: São listados todos os anexos inseridos ao chamado.
- Imprimir: Para realizar a impressão da requisição ou salvá-la em PDF.

| omeça informações adix                            | Aberto)          | 🔗 Exibir Anexos (1) 🔹 Imprimir               |                                   |  |
|---------------------------------------------------|------------------|----------------------------------------------|-----------------------------------|--|
| ferta de Serviço i<br>stema - PJE                 | 1                | 1                                            |                                   |  |
| isão Geral                                        |                  |                                              |                                   |  |
| Nome RODRIGO STHEL                                | VIER DE OLIVEIRA |                                              | Data de registro 23/03/2018 16:22 |  |
| kererenicka K35681 (Ab                            | erto)            |                                              |                                   |  |
| istórico                                          |                  |                                              |                                   |  |
| Data de acionamento                               | Ação             | Detalhes                                     |                                   |  |
| 23/03/2018 16:28                                  | Resolver         | Resolvido conforme informação do requerente. |                                   |  |
|                                                   |                  |                                              |                                   |  |
| bertura de Chamado                                |                  |                                              |                                   |  |
| bertura de Chamado<br>Telefone"                   |                  |                                              | Ramal                             |  |
| tertura de Chamado<br>Telefone*<br>(27) 3333-3333 |                  |                                              | Ramal 0000                        |  |
| telefone*<br>(27) 3333-3333<br>Descrição*         |                  |                                              | Ramal 0000                        |  |

Esses são os passos para realizar a abertura de um chamado, qualquer dúvida relacionada ao AssystNET, basta entrar em contato com o SERVICE DESK do Tribunal de Justiça do Espirito Santo, através do telefone (27) 3334-2201.